# РУКОВОДСТВО ПОЛЬЗОВАТЕЛЯ

ОСНОВЫ РАБОТЫ В ПРОГРАММНОМ МОДУЛЕ СБОРА, ОБРАБОТКИ И ВИЗУАЛИЗАЦИИ ДАННЫХ В РЕАЛЬНОМ ВРЕМЕНИ ДЛЯ СТАНЦИЙ УПРАВЛЕНИЯ ФЛОТА ГИБКИХ НАСОСНО-КОМПРЕССОРНЫХ ТРУБ/ГИДРОРАЗРЫВА ПЛАСТА

«РН-ВИЗОР»

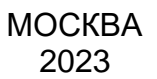

Права на настоящий документ принадлежат ПАО «НК «Роснефть». Документ не может быть полностью или частично воспроизведён, тиражирован и распространён без разрешения ПАО «НК «Роснефть».

ПМ «РН-ВИЗОР»

© 
В ПАО «НК «Роснефть» 2023»

СТРАНИЦА 1 ИЗ 7

# СОДЕРЖАНИЕ

| НАЧАЛО РАБОТЫ                    | 3 |
|----------------------------------|---|
| НАСТРОЙКА ПОРТА                  | 3 |
| НАСТРОЙКА РАЗБОРА ДАННЫХ С ПОРТА | 4 |
| ЗАПИСЬ ДАННЫХ                    | 5 |
| РАБОТА С ГРАФИКАМИ И ШКАЛАМИ     | 6 |

Права на настоящий документ принадлежат ПАО «НК «Роснефть». Документ не может быть полностью или частично воспроизведён, тиражирован и распространён без разрешения ПАО «НК «Роснефть».

ПМ «РН-ВИЗОР»

## Начало работы

Запустить ПМ «РН-ВИЗОР» и создать новый проект (Рисунок).

| Фай | л Вид Помощь                   |            |                  |
|-----|--------------------------------|------------|------------------|
| Ľ   | Новый проект                   | Ctrl+N     | иступая к работе |
| Ľ   | Новый проект из файла РН-ГРИД  |            |                  |
|     | Открыть существующий проект    | Ctrl+O     |                  |
| Н.  | Сохранить проект               | Ctrl+S     |                  |
| 闇   | Сохранить как                  |            |                  |
| Ð   | Создать ярлык на рабочем столе |            |                  |
| ×   | Закрыть проект                 |            |                  |
| ٥   | Настройки                      | Ctrl+Alt+S |                  |
| ÷   | Выход                          |            |                  |

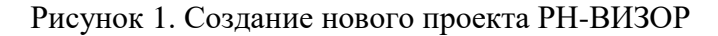

После создания нового проекта автоматически откроется окно менеджера портов (Рисунок ).

| 03   | Источник данных                             |           |                   | ×         |
|------|---------------------------------------------|-----------|-------------------|-----------|
| Дос  | тупные порты                                |           |                   |           |
|      | Описание порта                              | Имя порта | Настройки импорта |           |
| 1    | 荣 Последовательный порт                     | COM1      |                   |           |
| 2    | 荣 Последовательный порт                     | COM2      |                   |           |
| 3    | Intel(R) Active Management Technology - SOL | СОМЗ      |                   |           |
| 4    | com0com - serial port emulator              | COM101    |                   |           |
| 5    | com0com - serial port emulator              | COM11     |                   |           |
| 6    | 🖶 comΩcom - serial nort emulator            | COM100    |                   |           |
| File |                                             |           |                   |           |
|      |                                             |           |                   |           |
|      |                                             |           | Применит          | ь Закрыть |

Рисунок 2. Окно менеджера портов

С помощью менеджера портов происходит настройка параметров портов, а также предварительный просмотр приходящих на порт данных и настройка их разбора. В менеджере портов содержится 3 типа портов: com-nopt, tcp-nopt и файловый порт.

### Настройка порта

Для подключения к порту необходимо кликнуть на строку порта, в который пишутся данные. По умолчанию, подключение будет происходить со стандартными настройками. Если подключение не удастся установить, можно изменить настройки. Это можно сделать, кликнув по области с именем порта (Рисунок ).

| 1сточник данных                  |                                                                                                    |                                                                                                    |                                                                                                    |
|----------------------------------|----------------------------------------------------------------------------------------------------|----------------------------------------------------------------------------------------------------|----------------------------------------------------------------------------------------------------|
| упные порты                      |                                                                                                    |                                                                                                    |                                                                                                    |
| Описание порта                   | Имя порта                                                                                                    | Настройки импорта                                                                                                    |                                                                                                    |
| 🖤 com0com - serial port emulator | COM101                                                                                                    |                                                                                                    |                                                                                                    |
| 荣 com0com - serial port emulator | COM11                                                                                                    |                                                                                                    |                                                                                                    |
| 🖤 com0com - serial port emulator | COM100                                                                                                    |                                                                                                    |                                                                                                    |
| 💎 com0com - serial port emulator | COM10                                                                                                    |                                                                                                    |                                                                                                    |
| 💼 Удаленный порт (режим сервера) | TCP/IP                                                                                                    |                                                                                                    |                                                                                                    |
|                                  | Асточник данных<br>упные порты<br>Описание порта<br>Ф сот0com - serial port emulator<br>Ф сот0com - serial port emulator<br>Ф сот0com - serial port emulator<br>Ф сот0com - serial port emulator<br>Ф сот0com - serial port emulator<br>Ф сот0com - serial port emulator | Асточник данных<br>упные порты<br>Описание порта Имя порта<br>Ф com0com - serial port emulator COM101<br>COM101<br>COM101<br>COM101<br>COM100<br>COM100<br>Описание порта<br>СОМ101<br>СОМ100<br>ПОССОМ - serial port emulator COM100<br>ОПИСОМ - serial port emulator COM100<br>ОПИСОМ - serial port emulator COM100<br>ПОСОМ - serial port emulator COM100 | Асточник данных<br>упные порты<br>Описание порта Имя порта Настройки импорта<br>Ф com0com - serial port emulator COM101<br>COM100<br>COM100<br>COM100<br>COM100<br>S com0com - serial port emulator COM100<br>Vдаленный порт (режим сервера) TCP/IP |

Рисунок 3. Вызов окна настроек порта

### Настройка разбора данных с порта

После правильной настройки порта, данные с него должны начать поступать и отображаться в нижней части окна. После этого можно перейти к настройке разбора данных, считываемых с порта, по столбцам. Для этого необходимо кликнуть по области настройки импорта (Рисунок).

|   | Описание порта                   | Имя порта | Настройки импорта |
|---|----------------------------------|-----------|-------------------|
| 4 | 荥 com0com - serial port emulator | COM101    |                   |
| 5 | 荣 com0com - serial port emulator | COM11     |                   |
| 6 | 💗 com0com - serial port emulator | COM100    |                   |
| 7 | 荣 com0com - serial port emulator | COM10     |                   |
| 8 | 🔳 Удаленный порт (режим сервера) | TCP/IP    |                   |

Рисунок 4. Вызов окна разбора данных, приходящих с порта

Откроется окно, где необходимо задать настройки разбора для приходящих данных и получить представление строки в колонках (Рисунок).

| 🔞 м     | астер импорта |          |        |            |      |                                            | — 🗆 X                                    |
|---------|---------------|----------|--------|------------|------|--------------------------------------------|------------------------------------------|
|         |               |          |        |            |      | Шаблон: +                                  |                                          |
| Исхол   | ный файл      |          |        |            |      |                                            |                                          |
| FICKOM, | 0 5 10 15 20  | 25 30    | 35 40  | 45 50 55   | 60   | Устано                                     | вить строки заголовков                   |
|         |               | 1 1      | 1 1    |            | _    |                                            | i                                        |
| 1       | Time          | Wellhead | Weight | Pipe Speed | Dept | Установи                                   | ть первую строку данных                  |
| 2       | Time          | bar      | daN    | m/min      | m    | Формат исходных данных                     |                                          |
| 3       | 19.06.2019    | 18:20:19 | 6,23   | 9086,31    | 0,00 |                                            |                                          |
| 4       | 19.06.2019    | 18:20:20 | 6,19   | 9085,20    | 0,00 | <ul> <li>С разделителями</li> </ul>        | <ul> <li>Фиксированной ширины</li> </ul> |
| 5       | 19.06.2019    | 18:20:21 | 6,17   | 9088,98    | 0,00 | 6 X                                        |                                          |
| 6       | 19.06.2019    | 18:20:22 | 6,20   | 9086,64    | 0,00 | Своиство                                   | Значение                                 |
| 7       | 19.06.2019    | 18:20:23 | 6,20   | 9087,42    | 0,00 | <ul> <li>Настройки чтения файла</li> </ul> |                                          |
| 8       | 19.06.2019    | 18:20:24 | 6,20   | 9085,09    | 0,00 | Разделитель колонок                        | Табуляция                                |
| 9       | 19.06.2019    | 18:20:25 | 6,14   | 9086,53    | 0,00 | Кодировка                                  | Windows-1251                             |
| 10      | 19.06.2019    | 18:20:26 | 6,21   | 9088,08    | 0,00 |                                            |                                          |
| 11      | 19.06.2019    | 18:20:27 | 6,22   | 9085,52    | 0,00 | Заменять табуляцию на пробелы при за       | рузке                                    |
| 12      | 19.06.2019    | 18:20:28 | 6,20   | 9086,75    | 0,00 | Количество пробелов вместо табуляции       | 4                                        |
| 13      | 19.06.2019    | 18:20:29 | 0,25   | 9086,75    | 0,00 | Удалять повторяющиеся промежуточны         | е значения                               |
| 14      | 19.06.2019    | 18:20:30 | 6,23   | 9087,97    | 0,00 | <ul> <li>Настройки заголовка</li> </ul>    |                                          |
| 15      | 19.06.2019    | 18:20:31 | 6,19   | 9084,64    | 0,00 | Кол-во строк до заголовка                  | 0                                        |
| 10      | 19.06.2019    | 10:20:32 | 6,19   | 9000,00    | 0,00 | Кол-во строк в загодовке                   | 2                                        |
| 10      | 19.06.2019    | 10:20:33 | 6,22   | 5005,50    | 0,00 | Mon bo cipok o su cinoke                   | -                                        |
| 10      | 19.00.2019    | 18:20:34 | 6.26   | 9099 96    | 0,00 | • пастроики данных                         |                                          |
| 20      | 19.06.2019    | 18.20.36 | 6 22   | 9086 99    | 0,00 | Пропустить строк после заголовка           | 0                                        |
| 21      | 19 06 2019    | 18:20:37 | 6 22   | 9087 42    | 0,00 | Первая строка импортируемого блока д       | анных 0                                  |
| 22      | 19.06.2019    | 18:20:38 | 6,20   | 9089.74    | 0.00 | Последняя строка импортируемого блог       | са данных 50                             |
| 23      | 19.06.2019    | 18:20:39 | 6.26   | 9088,20    | 0.00 | Читать каждую строку                       | 1                                        |
| 24      | 19.06.2019    | 18:20:40 | 6,19   | 9085,42    | 0,00 | У Настройки времени                        |                                          |
| 25      | 19.06.2019    | 18:20:41 | 6.21   | 9086.41    | 0.00 |                                            |                                          |
|         |               |          |        |            |      | использовать локальное время               |                                          |

Рисунок 5. Окно разбора текстовых табличных данных по столбцам

Каждую колонку нужно отнести к какой-либо физической величине, дать ей название и задать единицы измерения, в которых приходят данные на порт (Рисунок ).

| Данн | ые для анализа |                 |              |         |              |           |              |              |          |
|------|----------------|-----------------|--------------|---------|--------------|-----------|--------------|--------------|----------|
|      | Α              | В               | С            | D       | E            | F         | G            | н            |          |
|      | Unnamed 0      | ✓ Time          | Vellhead     | Veight  | Pipe Speed   | 🗹 Depth   | Circ         | ✓ Fluid Rate | Anulus   |
|      | Прочее 🗸       | Время форма 🗸   | Давление 🗸 🗸 | Сила 🗸  | Скорость 🗸 🗸 | Длина 🗸 🗸 | Давление 🗸 🗸 | Расход 🗸 🗸   | Давление |
|      | ~              | дд.MM.rrrr Ч: 🗸 | бар 🗸 🗸      | даН 🗸   | м/мин ∨      | м ∨       | бар 🗸        | л/мин ∨      | бар      |
| 1    | nan            | 19.06.2019 18:2 | 6,23         | 9086,31 | 0,00         | 0,00      | -0,16        | 0,00         | -262,36  |
| 2    | nan            | 19.06.2019 18:2 | 6,19         | 9085,20 | 0,00         | 0,00      | -0,19        | 0,00         | -262,36  |
| -    |                | 10.06.2010.10.2 | 6 17         | 0000.00 | 0.00         | 0.00      | 0.10         | 0.00         | 262.26   |

Рисунок 6. Настройка названий, физических величин

После этого необходимо нажать на кнопку «Завершить» окна мастера импорта и кнопку «Применить» менеджера портов (Рисунок ).

### Запись данных

После того, как настроен разбор текстовых табличных данных, можно открыть таблицу исходных данных двойным кликом по её названию в основном дереве программы (Рисунок).

| ~ <u>o</u> c | кважина         | Поле "Компания" не запо |
|--------------|-----------------|-------------------------|
|              | Исходные данные |                         |
| 1            | Графики         | (0)                     |

Рисунок 7. Элемент с сохраняемыми данными в дереве проекта

Откроется окно с заголовком, соответствующим настроенному разбору приходящих с порта данных. В этом окне в реальном времени будут отображаться записываемые с порта данные. Но для того, чтобы приём и запись начались, нужно нажать на кнопку записи (Рисунок).

ПМ «РН-ВИЗОР»

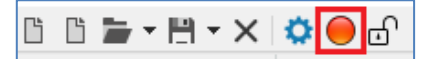

Рисунок 8. Кнопка начала записи поступающих данных

После этого все приходящие на порт данные будут разбираться согласно заданным правилам (Рисунок ) и сохраняться в проект до того момента, пока не будет нажата кнопка остановки записи.

| ĞĞ <b>≒</b> +₩+×                                                                                                    | ් 📙 ත්             | При  | ступая к работе | Исходные данные 🗵 | 1             |                     |
|----------------------------------------------------------------------------------------------------|--------------------|------|-----------------|-------------------|---------------|---------------------|
| Окважина     Окважина     Окважина | Поле "Компания" не | /Ске | ажина/Исходные  | е данные          |               |                     |
| Исходные д                                                                                                    |                    | v.   |                 |                   |               |                     |
| 🣒 Графики                                                                                                    | (0)                | 54   | аленный порт (р | ежим сервера)     |               |                     |
|                                                                                                    |                    | Ŀ    | 2 🗹 🎬 🎩 🛛       |                   |               |                     |
|                                                                                                    |                    |      | Время           | Wellhead<br>[атм] | Weight<br>[H] | Pipe Speed<br>[м/с] |
|                                                                                                    |                    | 1    | 22:41:56 19/06  | 0.5526752         | 70.399        | 0                   |
|                                                                                                    |                    | 2    | 22:41:57 19/06  | 0.5526752         | 70.399        | 0                   |
|                                                                                                    |                    | 3    | 22:41:58 19/06  | 0.5526752         | 70.697        | 0                   |

Рисунок 9. Разобранные и сохраненные табличные данные

#### Работа с графиками и шкалами

Для добавления графиков и шкал необходимо щёлкнуть ПКМ по папке «Графики» и выбрать в контекстном меню пункт «Добавить график» (Рисунок ).

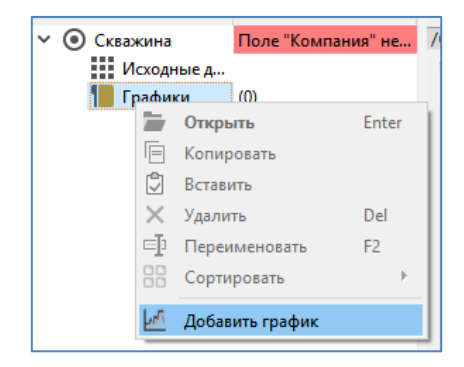

Рисунок 10. Добавление новой панели с графиками

Это приведёт к созданию нового элемента в дереве проекта и автоматическому открытию конструктора графиков и шкал (Рисунок). Здесь можно создать и настроить необходимые графики и шкалы.

| 👍 Конструктор графиков | Конструктор графиков | 🥺 🔿 💽 |
|------------------------|----------------------|-------|
| 👍 Конструктор шкал     | Добавить г           | рафик |
|                        |                      |       |
|                        |                      |       |

Рисунок 11. Настройка панели графиков с помощью конструкторов графиков и шкал

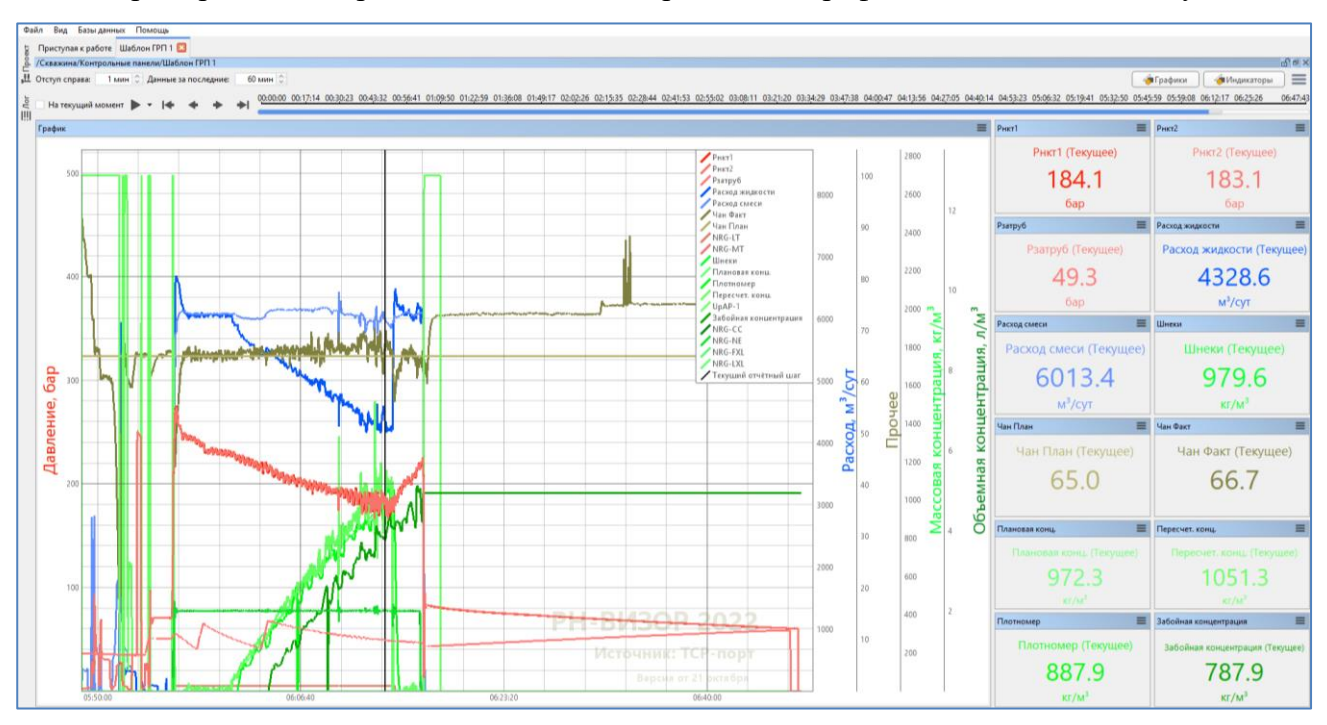

Пример окна контрольной панели с настроенными графиками и шкалами (Рисунок ).

Рисунок 12. Общий вид контрольной панели